## FEI Entry System for Jumping How to transfer a Horse from one Event to another in the FEI Entry System

One of your Athletes' Horses is not entered in the correct Event?

You need to change a Horse from one Event category to another?

It is now possible to transfer an entry from one Event to another of the same Show, without withdrawing and re-entering the combination.

**Step 1**: Connect to the new version of the <u>FEI Entry System</u> and find the Show in which you wish to change the Horse's entry.

**Step 2**: Find the Horse you wish to transfer from one Event to another and click on **Horse - Transfer**:

| DEUSSER Daniel (GER)<br>1000871                            | CALISTO BLUE<br>1032N57 - 16/04/2007<br>A Shavings     | <b>—</b> | Horse                                                  |
|------------------------------------------------------------|--------------------------------------------------------|----------|--------------------------------------------------------|
| Add horse Add last Athene                                  | KILLER QUEEN VDM<br>105HC59 • 03/06/2010<br>A Shavings | a con    | Horse                                                  |
| WEISS Manuela (CER)<br>1915546<br>Add horse And stat Abana | VIVA BALOU<br>166QC57 - 180942013                      | Constant | Withdraw<br>Comment<br>Bedding<br>View log<br>Transfer |

A pop-up window will appear.

**Step 3.1**: You will need to select the Event to which you wish to transfer the Horse and click on **Transfer Entry**:

## **FEI Entry System for Jumping**

| Entry Transfer                                                                                      |                                                          | ×                       |
|----------------------------------------------------------------------------------------------------|----------------------------------------------------------|-------------------------|
| This entry is in the Invitation System<br>If you transfer it, the entry will be re<br>Select entry: | m quota.<br>emoved from the Invitation System quota. Thi | s cannot be undone.     |
| Daniel DEUSSER (GER)<br>10008871                                                                    | KILLER QUEEN VDM<br>105HC59 • 03/06/2010 (10 yo)         | CSI4*                   |
| Please select the event in which yo                                                                 | u want to transfer the selected entry:                   | CSIYH1*<br>CSI2*        |
| Conf                                                                                                | irmed entry Entry on waiting list Rejected ent           | V Cancel Transfer Entry |

**Please note:** You are selecting the entry that you wish to move from one Event to another. The on-screen instructions will assist you and inform you of any possible situations that may arise.

**Step 3.2**: If you wish to transfer the Horse to an **Invitation System Event,** you will have to select the quota in which you wish to transfer the entry.

- You can select **Home NF quota** if the Show is held in your own Country AND if the **Home NF quota** is not full or the period has not expired
- You can select **OC quota** if you wish for the entry to be considered by the Organising Committee
- If the Event is not in your own Country, the **OC quota** is selected by default

## **FEI Entry System for Jumping**

| Entry Transfer                      |                                                  | ,                     | ¢ |
|-------------------------------------|--------------------------------------------------|-----------------------|---|
| Select entry:                       |                                                  |                       |   |
| Daniel DEUSSER (GER)<br>10008871    | KILLER QUEEN VDM<br>105HC59 - 03/06/2010 (10 yo) | CSI4*                 |   |
| Please select the event in which yo | ou want to transfer the selected entry:          | Please select         | - |
| Please select in which quota you w  | ould like to make the new entry:                 | Home NF quota         |   |
| Co                                  | nfirmed entry Entry on waiting list Rejected ent | Cancel Transfer Entry |   |

**Step 3.3**: You will then need to click on **Transfer Entry** in order to finalise the transfer:

| Entry Transfer                                                                   |                                                                                                    |                        | ×          |
|----------------------------------------------------------------------------------|----------------------------------------------------------------------------------------------------|------------------------|------------|
| Select entry:                                                                    |                                                                                                    |                        |            |
| Daniel DEUSSER (GER)<br>10008871                                                 | KILLER QUEEN VDM<br>105HC59 • 03/06/2010 (10 yo)                                                                                   | CSI4*                  |            |
| Please select the event in whic                                                  | ch you want to transfer the selected entry:                                                                                        | Please select<br>CSI2* | Ŧ          |
| Please select in which quota you would like to make the new entry: Home NF quota |                                                                                                    |                        |            |
| If the quotas are not exceeded,                                                  | , a new accepted entry will be made in the selected                                                                                | event.                 |            |
| The current entry will be withd                                                  | rawn.                                                                                                    |                        |            |
|                                                                                  | Confirmed entry Entry on waiting list Rejected entr                                                                                | y Cancel Tran          | sfer Entry |
| (c) 2024 Fédératio                                                               | Page 3 / 4<br>n Equestre Internationale <usersupport@fei.o< td=""><td>rg&gt;   2024-05-15 03:26</td><td></td></usersupport@fei.o<> | rg>   2024-05-15 03:26 |            |

URL: https://howto.fei.org/content/30/193/en/how-to-transfer-a-horse-from-one-event-to-another-in-the-fei-entry-system.html

## **FEI Entry System for Jumping**

**Step 4**: The entry will be displayed as **Withdrawn** in the old Event and will remain

| KILLER QUEEN VDM<br>155HC59 • 03/96/2010<br>A Shavings |       |
|--------------------------------------------------------|-------|
| KILLER QUEEN VDM<br>185HC59 - 03/6/2010<br>♠ Shavings  | (CSAF |

**Confirmed** or **on waiting list** in the new Event:

**Please note:** If the entry was already accepted in the old Event it will not be automatically accepted in the new Event. The relevant quotas, timelines and settings of the new Event will be applied; in most cases it will be up to the Organising Committee to accept the entry that was transfered.

Unique solution ID: #1192 Author: Last update: 2020-04-06 08:11